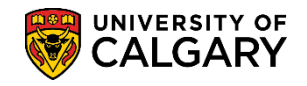

SA - Admission Deposit

In order to be matriculated and able to begin registration activities, a student applicant must both accept their Offer of Admission and pay by the due date the Admission Deposit. Students not having fulfilled one or both of these requirements will have their Offer of Admission cancelled. The following process outlines how to cancel and offer of admission.

1. Navigate to Student Admissions > Application Maintenance > Maintain Applications and enter the student Id number and press **Search or Enter**.

| Favorites - Main Mer         | nu 👻 > Studer            | nt Admissions 👻        | Application Maintenance -> Maintain Applications |
|------------------------------|--------------------------|------------------------|--------------------------------------------------|
|                              |                          |                        | 1                                                |
|                              |                          |                        |                                                  |
|                              |                          | _                      |                                                  |
|                              |                          |                        |                                                  |
| Maintain Applications        | 5                        |                        |                                                  |
| Entor any information you ba | we and click Sec         | arch I ogyo fielde ble | ank for a list of all values                     |
| Enter any information you ha | ive and thick bea        | arch. Leave lielus bia | and for a list of all values.                    |
| Find an Existing Value       |                          |                        |                                                  |
| Rearch Criteria              |                          |                        |                                                  |
| Search Chiena                |                          |                        |                                                  |
| Application Nbr:             | begins with V            |                        |                                                  |
| ID:                          | begins with V            |                        |                                                  |
| Academic Institution:        | = 🗸                      | UCALG                  |                                                  |
| Academic Career:             | begins with 🗸            |                        |                                                  |
| Application Program Nbr:     | = 🗸                      |                        |                                                  |
| Academic Program:            | begins with $\checkmark$ |                        |                                                  |
| Admit Term:                  | begins with $\checkmark$ |                        |                                                  |
| Application Center:          | begins with 🗸            |                        | Q                                                |
| Campus ID:                   | begins with 🗸            |                        |                                                  |
| National ID:                 | begins with V            |                        |                                                  |
| Last Name:                   | begins with V            |                        |                                                  |
| First Name:                  | begins with 🗸            |                        |                                                  |
| Include History              | orrect History           | Case Sensitive         |                                                  |
|                              |                          |                        |                                                  |
| Search Clear B               | asic Search 📑            | Save Search Criter     | ria                                              |
|                              |                          |                        |                                                  |

2. In Maintain Applications, click on the **Application Program Data** tab.

|                     |            |                   |             | -                     | Namos                 |
|---------------------|------------|-------------------|-------------|-----------------------|-----------------------|
| Person Informatio   | n          |                   |             |                       | Names                 |
| Date of Birth:      | 1997/08/10 | Birth Information | Campus ID:  |                       |                       |
| Biographical Histor | у          |                   |             | Find   View All       | First 🕙 1 of 1 🕑 Last |
| *Effective Date:    | 2015/11/28 |                   |             |                       | + -                   |
| *Marital Status:    | Unknown    | ✓ As of: 20       | 015/11/28 🗒 |                       |                       |
| *Gender:            | Male 🗸     |                   |             |                       |                       |
| National ID         |            |                   | Perso       | nalize   Find   🗖   醌 | First 🕙 1 of 1 🕑 Last |

# Cancel Offer of Admission

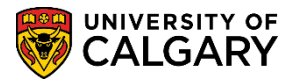

#### SA - Admission Deposit

3. The Application Program Data displays the applicant's information including their program status (e.g. Applicant) and it is effective dated. . In order to cancel the offer of admission a new effective dated row must be added; click **add a new row.** 

| Biographical Details     | Addresses Region         | Application Pro       | gram Data Applic      | atio <u>n</u> Data Applicati | on Student Res  | sponse                                   |
|--------------------------|--------------------------|-----------------------|-----------------------|------------------------------|-----------------|------------------------------------------|
|                          |                          |                       |                       | <u></u>                      |                 |                                          |
| Academic Institution:    | University of Calgary    |                       | Application Numbe     | r:                           |                 |                                          |
| Academic Career:         | Undergraduate Prog       | ams                   | Career Number:        | 0                            |                 |                                          |
| Program Data             |                          |                       |                       | Find   View All              | First 🕙 1       | of 1 🕑 Last                              |
| Program Number:          | 1                        |                       | *Effective Date:      | 2015/11/28                   | 31              |                                          |
| *Admit Term:             | 2167 🔍 🛛 F16             |                       | Effective Sequence    | : 1                          |                 | 10 III III III III III III III III III I |
| *Academic Program:       | ENBCH CHENBCH            |                       | Expected Graduation   | on Term: 📃 🔍                 |                 |                                          |
| *Academic Load:          | Full-Time 🗸              |                       | *Campus:              | MAIN 🔍                       | UCALG           |                                          |
|                          | Joint Program            |                       | Program Choice:       | Alternate 🛰                  | •               |                                          |
| Program Status           |                          |                       |                       |                              |                 |                                          |
| Status:                  | Applicant                |                       | Action Date:          | 2015/11/2                    | 3               |                                          |
| *Program Action:         | APPL 🤍 Applicatio        | ı                     | Action Reason:        |                              |                 |                                          |
| Last Updated On:         | 2015/11/28 12:16:54A     | M By: PSAPPS          |                       | Evaluation                   |                 |                                          |
| Plan Data                |                          |                       |                       | Find   View All              | First 🕙 1 o     | f 1 🕑 Last                               |
| *Academic Plan:          | BSC-DEG                  | Bachelor of Science   | 9                     | DEG                          | BSC             | + -                                      |
| *Plan Sequence:          | 1                        |                       |                       |                              |                 |                                          |
| Sub-Plan Data            |                          |                       |                       | Find View All                | First 🕚 1 of    | 1 🕑 Last                                 |
| *Sub-Plan:               |                          |                       |                       |                              |                 | + -                                      |
| Transfer To: Educat      | ion                      | ✓ Go                  |                       |                              |                 |                                          |
| 🔚 Save 🔯 Return          | to Search 🔛 Noti         | y 3 Refresh           | Æ                     | Update/Display 🗾 🔎           | Include History | / Dorrect History                        |
| ographical Details   Add | dresses   Regional   App | lication Program Data | Application Data   Ap | plication Student Resp       | onse            |                                          |

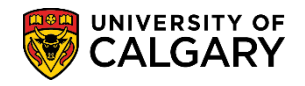

SA - Admission Deposit

4. Click on the drop down arrow by Program Action and change the action to **WADM** – Administrative Withdrawal.

| Curtis Wood          |              |                                                                                                    |               | 30022519      | )            |               | 1            |      |
|----------------------|--------------|----------------------------------------------------------------------------------------------------|---------------|---------------|--------------|---------------|--------------|------|
| cademic Institution: | University o | f Calgary                                                                                                    |               | Applicat      | ion Numbe    | er:           | 42318256     |      |
| cademic Career:      | Undergradu   | ate Progran                                                                                                    | ns            | Look Up Pr    | rogram Ad    | tion          |              | [    |
| Program Data         |              |                                                                                                    |               |               |              |               |              | Help |
| Program Number:      | 1            |                                                                                                    |               | Program Acti  | on: begins   | with 🗸        |              |      |
|                      | 2167         | E46                                                                                                    |               | Description:  | begins       | with 🗸        |              |      |
| Admit Term:          | 2107         | F10                                                                                                    |               |               |              |               |              |      |
| Academic Program:    | ENBCH        | ENBCH                                                                                                    |               | Look Up       | Clear        | Cancel        | Basic Lookup |      |
| Academic Load:       | Full-Time    | ~                                                                                                    |               | Search Res    | ults         |               |              |      |
|                      | Joint Pr     | ogram                                                                                                    |               | View 100      | First 🕢 1-   | 16 of 16 🕞    | Last         |      |
| Program Status       |              |                                                                                                    |               | Program Actio | n Descriptio | n             |              |      |
| Flogram Status       |              |                                                                                                    |               | ADMT          | Admit        |               |              |      |
| Status:              | Applicant    | /                                                                                                    |               | ADRV          | Admission    | n Revocatior  | n            |      |
| *Program Action:     |              |                                                                                                    |               | APPL          | Applicatio   | n             |              |      |
| 1 rogram rocuom      |              |                                                                                                    | -             | COND          | Condition    | al Admit      |              |      |
| Last Updated On:     | 2015/11/28 1 | 2:16:54AM                                                                                                    | By: PSAPP     | DATA          | Data Cha     | nge           |              |      |
|                      |              |                                                                                                    |               | DEFR          | Defer Enr    | ollment       |              |      |
| Plan Data            |              |                                                                                                    |               | DEIN          | Intention t  | to Matriculat | e            |      |
| t A codomia Diana    | BSC-DEG      | Application Number: 42318256   Look Up Program Action   Help      Program Action:   begins with    Program Action:   begins with    Search Results View 100 First    View 100 First  1:16:018 Admit Admit ADRV Admit Admit ADRV Admit Admit Ad |               |               |              |               |              |      |
| "Academic Plan:      |              |                                                                                                    | Dachelor of c | MATR          | Matriculat   | ion           |              |      |
| *Plan Sequence:      | 1            |                                                                                                    |               | PLNC          | Plan Cha     | nge           |              |      |
| Out Diss Date        |              |                                                                                                    |               | PRGC          | Program      | Change        |              |      |
| Sub-Plan Data        |              |                                                                                                    |               | RAPP          | Readmit /    | Application   |              |      |
|                      |              |                                                                                                    |               | RECN          | Reconsid     | eration       |              |      |
| *Sub-Plan:           |              |                                                                                                    |               | WADM          | Administr    | ative Withdra | awal         |      |
|                      |              |                                                                                                    |               | WAIT          | Waitlist     |               |              |      |
|                      |              |                                                                                                    |               | WAPP          | Applicant    | Withdrawal    |              |      |

5. Click on Action Reason and select **ADD – Admission deposit not received**. Note that the Program Action is Administrative Withdrawal.

## **Cancel Offer of Admission**

SA - Admission Deposit

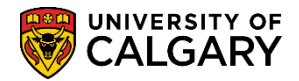

| Look Up A     | ction Reason                   |
|---------------|--------------------------------|
|               | Help                           |
| Set ID:       | UCALG                          |
| Program Acti  | ion: Administrative Withdrawal |
| Action Reaso  | on: begins with 🗸              |
| Description:  | begins with V                  |
| p             |                                |
| Look Up       | Clear Cancel Basic Lookup      |
|               |                                |
| Search Res    | ults                           |
| View 100      | First 🕢 1-41 of 41 🕟 Last      |
| Action Reason | Description                    |
| 2071          | New Admit Term - Wtr 2071      |
| 2073          | New Admit Term - Spr 2007      |
| 2075          | New Admit Term - Sum 2007      |
| 2077          | New Admit Term - Fall 2007     |
| 2081          | New Admit Term - Wtr 2008      |
| 2083          | New Admit Term - Spr 2008      |
| 2085          | New Admit Term - Sum 2008      |
| 2087          | New Admit Term - Fall 2008     |
| 2091          | New Admit Term - Wtr 2009      |
| 2093          | New Admit Term - Spr 2009      |
| 2095          | New Admit Term - Sum 2009      |
| 2097          | New Admit Term - Fall 2009     |
| 2101          | New Admit Term - Wtr 2010      |
| 2103          | New Admit Term - Spr 2010      |
| 2105          | New Admit Term - Sum 2010      |
| 2107          | New Admit Term - Fall 2010     |
| 2111          | New Admit Term - Wtr 2011      |
| 2113          | New Admit Term - Spr 2011      |
| 2115          | New Admit Term - Sum 2011      |
| 2117          | New Admit Term - Fall 2011     |
| 2MNY          | Too many courses for undecided |
| ADDP          | Admission deposit not received |
| DEFF          | Appl Deferred from Fall Term   |
| DNRG          | Did Not Register               |
| DOCL          | Late Documents                 |
| DOCS          | Fac Appl and/Or Docs Not Recd  |
| DOTH          | Declined Offer-1 part Joint Dg |
| DRNG          | Deferment Request Not Granted  |
| EMNY          | Too many crses for Concurrent  |
| ERR           | Application added in error     |
| FAIL          | Failure to Report Attendance   |
|               |                                |

6. After selecting WADM – Administrative Withdrawal and the action reason of ADDP – Admission deposit not received note the program status is now cancelled, press **Save**.

This will cancel the application and the Offer of Admission with the reason of Application Deposit not Received. The student will be notified of this action when they use their Student Center.

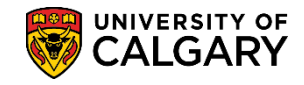

## **Cancel Offer of Admission**

SA - Admission Deposit

|                       |              |                 | _                    |              |                       |                 |               |                     |       |
|-----------------------|--------------|-----------------|----------------------|--------------|-----------------------|-----------------|---------------|---------------------|-------|
| Biographical Details  | Addresses    | Regional        | Application Prog     | jram Data    | Applicatio <u>n</u> D | ata Applicat    | ion Student R | es <u>p</u> onse    |       |
|                       |              |                 |                      |              |                       |                 |               |                     |       |
| Academic Institution: | University   | of Calgary      |                      | Application  | Number:               |                 |               |                     |       |
| Academic Career:      | Undergrad    | duate Program   | IS                   | Career Nun   | nber:                 | 0               |               |                     |       |
| Program Data          |              |                 |                      |              | [                     | Find View All   | First 🕚       | 1 of 2 🕑 Last       |       |
| Program Number:       | 1            |                 | •                    | Effective D  | ate:                  | 2016/08/31      | 31            | +                   |       |
| *Admit Term:          | 2167 🔍       | F16             |                      | Effective Se | equence:              | 1               |               | 📓 🖻 🗭               |       |
| *Academic Program:    | ENBCH        | ENBCH           |                      | Expected G   | raduation Terr        | n: 📃 🔍          |               |                     |       |
| *Academic Load:       | Full-Time    | ~               | ,                    | Campus:      |                       | MAIN            | UCALG         |                     |       |
|                       | 🗌 Joint P    | Program         |                      | Program Cl   | hoice:                | Alternate       | <b>~</b>      |                     |       |
| Program Status        |              |                 |                      |              |                       |                 |               |                     | 1     |
| Status:               | Cancelled    |                 | /                    | Action Da    | te:                   | 2016/08/3       | 1             | /                   |       |
| *Program Action:      | WADM         | Administrativ   | e Withdrawal         | Action Re    | ason:                 | ADDP 🔍          | Admission d   | eposit not received |       |
| Last Updated On:      | 2015/11/28   | 12:16:54AM      | By: PSAPPS           |              |                       | Evaluation      |               |                     |       |
| Plan Data             |              |                 |                      |              |                       | Find I View All | First (4) d   | of d D Loot         |       |
| theodomic Diam        | BSC-DEG      |                 | Bachelor of Science  |              | r                     |                 |               | UT Cast             |       |
| Academic Plan:        | 1            |                 | Dachelor of otherice |              |                       | DEG             | BSC           |                     |       |
| *Plan Sequence:       |              |                 |                      |              |                       |                 | 0             |                     |       |
| Sub-Plan Data         |              |                 |                      |              | Fi                    | ind View All    | First 🕙 1 o   | of 1 🖤 Last         |       |
| *Sub-Plan:            |              | Q               |                      |              |                       |                 |               | + -                 |       |
| *Sub-Plan:            |              |                 |                      | ]            |                       |                 |               |                     |       |
| Transfer To: Educati  | ion          |                 | ✓ 30                 | 1            |                       |                 |               |                     |       |
| 🔚 Save 💭 💇 Return     | to Search    | 🖹 Notify        | ₿ Refresh            |              | 週 Update              | /Display 🗾 🔎    | Include Hist  | ory 🦻 Correct       | Histo |
|                       | Iroccos I Po | aional L Applic | ation Program Data I | Application  | Data I Applicatio     | on Student Peer | 00000         |                     |       |

#### End of Procedure

For the corresponding online learning, consult the Student and Enrolment Services, Student Administration (PeopleSoft Campus Solutions) training website.